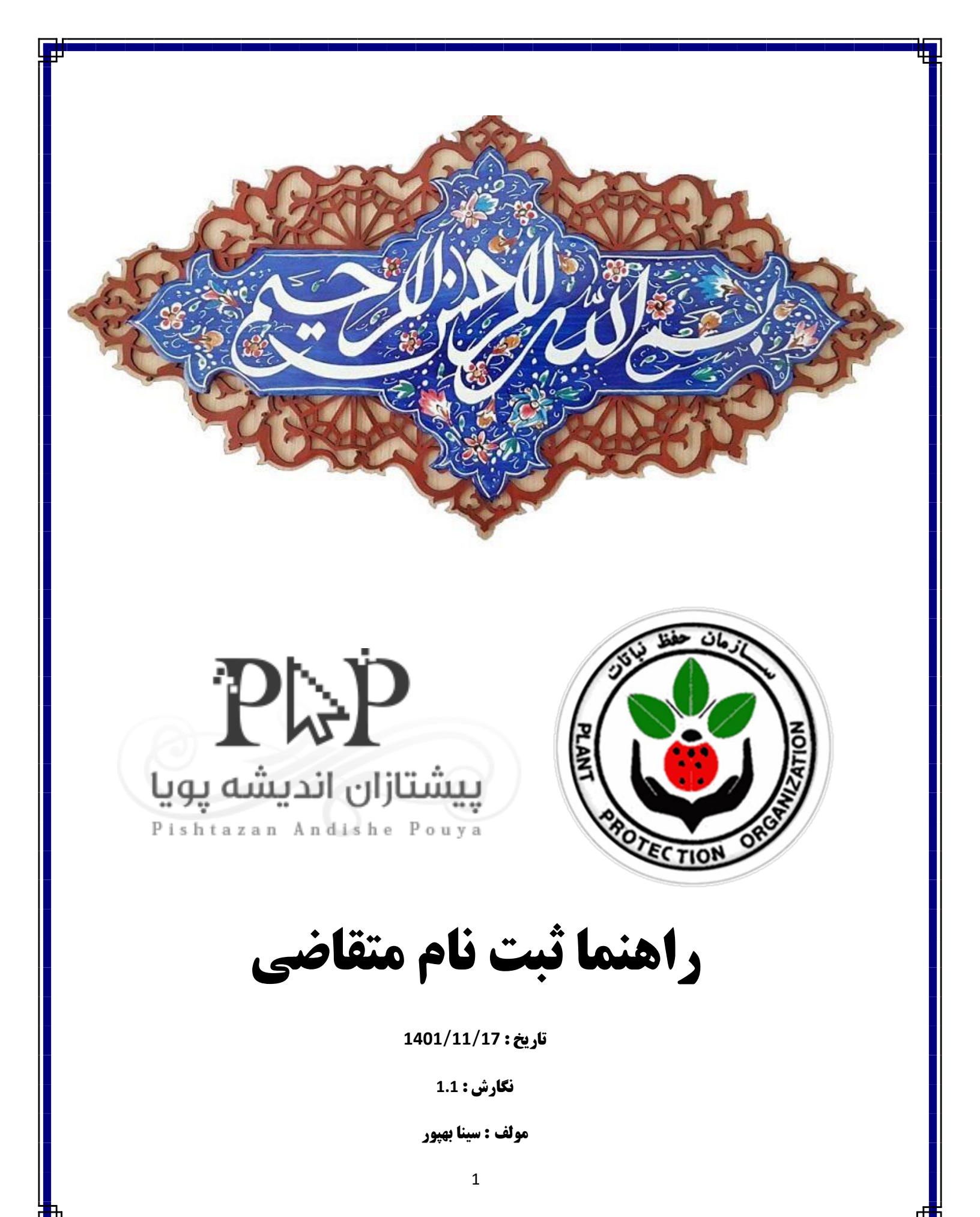

|         |                                                     | 1500   |
|---------|-----------------------------------------------------|--------|
| 1       | ملاز تعويب آخت كش                                   | TEN    |
|         | نام کاربری<br>گذرواژه<br>به سوال زیر پاسخ صحیح دهید | Par Je |
|         | مرح جد حکورتی<br>ازمان حفظ نبات                     | · CON  |
| Cathe - | درد<br>فراموش رمز<br>فیاموش رمز                     |        |
| Mart .  | A Company of the                                    | to b   |

ابتدا سامانه preg.ppo.ir را جستجو کنید و در صفحه باز شده روی گزینه ثبت نام کلیک کنید.

در صفحه ثبت نام :

- 1. اطلاعات خواسته شده در کادر شماره (۱) باید تکمیل گردد
  - سپس روی گزینه ارسال در کادر شماره (۲) کلیک شود.

|           |                | 1       |                                                                                                    | الم                   |
|-----------|----------------|---------|----------------------------------------------------------------------------------------------------|-----------------------|
| 20        | 2              |         |                                                                                                    | نام خانوادگی          |
|           |                | ·····   |                                                                                                    | پست الکترونیک         |
| 8.2       |                |         |                                                                                                    | رمز عيور              |
|           |                |         |                                                                                                    | تاپید رمز عبور        |
|           |                |         | ې دهيد                                                                                                    | به سوال زیر پاسخ صحیح |
| 1         |                |         | e                                                                                                    | P+Q=2070              |
| 8.0       |                | بازگشت  | پاک کردن فرم                                                                                                    | لرسال                 |
| The state | Sales in the N | THU AND | 2                                                                                                    |                       |
|           |                | ALL AD  |                                                                                                    | 1.100                 |
| 1         | SUL NO         |         | Contraction of the second second second second second second second second second second second second second s | 10.0%                 |

پس از کلیک بر روی گزینه ارسال و صحیح بودن اطلاعات وارد شده؛ پیغام ایمیل فعال سازی با موفقیت ارسال شد در بالای صفحه قابل مشاهده است مانند تصویر زیر :

| npel  | exampe                        |        | 1                     |
|-------|-------------------------------|--------|-----------------------|
| npel  | exampa                        |        |                       |
| com   | exampel@gmail.cor             |        |                       |
| رمز ه | مز عبور                       |        | 100                   |
| تاييد | ایید رمز عبور                 |        |                       |
|       |                               |        |                       |
| 0     | $\mathcal{D}$                 |        | and the second second |
|       | ارسال پاک کردن فرم            | بازگشت | R. S.                 |
|       | 2 7 7 2                       | 2211   | 10                    |
| 0     | کے جبکی<br>ارسان پاک کردن غرم | تشكر   | A NO                  |

پس از مشاهده پیغام بالا باید به ایمیل خود وارد شوید و بر روی لینک تایید ایمیل ارسال شده ازسوی سامانه تصویب کلیک کنید تا به صفحه ورود کاربر سامانه انتقال داده شوید.

| فعال سازى حساب سازمان حفظ نباتات                      | Inbox ×                                                                                                    | $\searrow$                       | 8   | Ľ |
|-------------------------------------------------------|----------------------------------------------------------------------------------------------------|----------------------------------|-----|---|
| PPO <pregister@ppo.ir><br/>to me ▼</pregister@ppo.ir> |                                                                                                    | Wed, 1 Feb, 08:56 (4 days ago) 🔬 | , ¢ | : |
|                                                       | سازمان حفظ نباتات<br>سامانه تصویب آنلاین آفتکش<br>عاربر محترم<br>شما اولین بخش ورودی نبت نام خود را کامل کردید<br>نطقا نابیدیه زیر را برای کامل کردن نام نویسی خود تان استفاده کنید<br>برای تایید ایمیل پر روی این لیتک کلیک نمایید |                                  |     |   |
|                                                       |                                                                                                    |                                  |     |   |

- پس از اتمام مرحله قبل در صفحه باز شده؛ پیغام (پست الکترونیک با موفقیت تایید شد. لطفا برای کامل کردن ثبت نام کاربری و فعال کردن حساب کاربری وارد شوید ) در بالای صفحه قابل مشاهده است کادر شماره (۱)
- سپس اطلاعات کاربری خود را که پیشتر در مرحله ثبت نام وارد کرده بودید وارد کنید (نام کاربری همان ایمیل وارد شده در ثبت نام است) کادر شماره (۲)

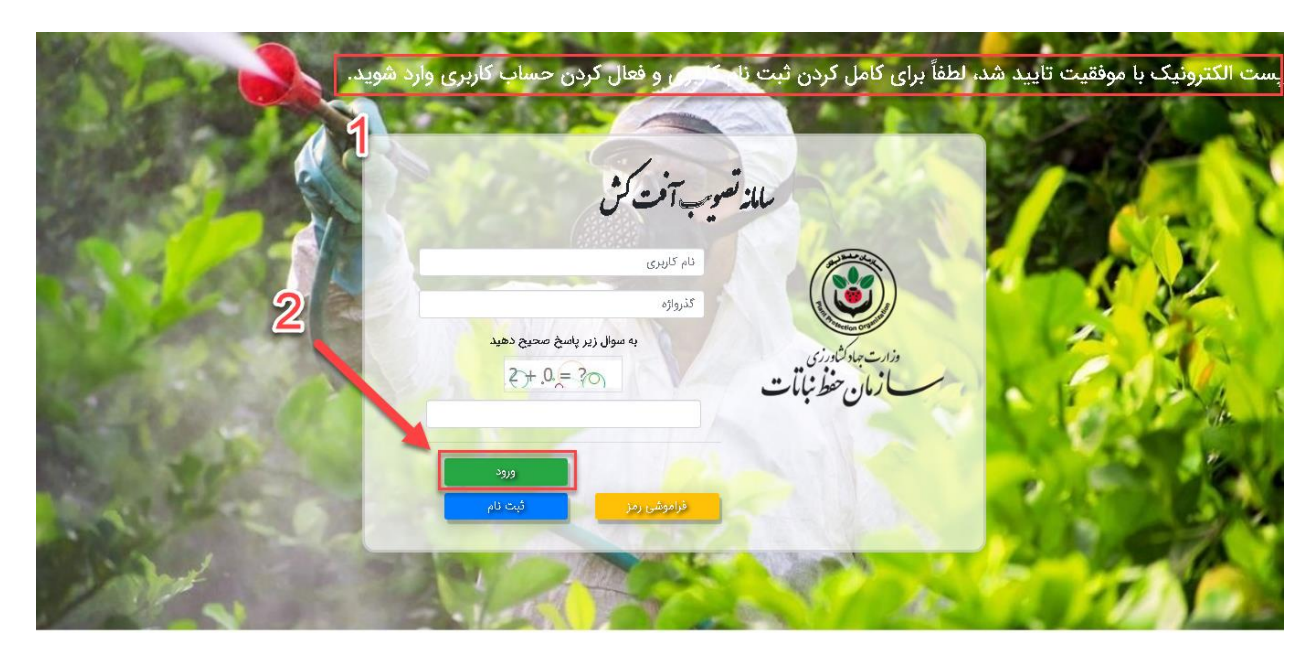

پس از ورود با صفحه تکمیل اطلاعات کاربری مواجه میشوید که شامل ۳ بخش است که باید تمامی موارد ستاره دار تکمیل شوند:

در کادر شماره (۱) باید اطلاعات خواسته شده مسئول فنی / مدیر عامل وارد شود.
 در کادر شماره (۲) باید اطلاعات خواسته شده شرکت متقاضی وارد شود.
 در کادر شماره (۳) باید اطلاعات خواسته شده آدرس ثبتی شرکت به همراه کدپستی صحیح وارد شود.
 در کادر شماره (۳) باید اطلاعات خواسته شده در کادر های بالا باید بر روی گزینه ثبت تغییرات کلیک کرد. کادر شماره (۴)

| ſ.                                        |                              |                                           |                                       |
|-------------------------------------------|------------------------------|-------------------------------------------|---------------------------------------|
|                                           | ات شخصی                      | إطلاح                                     |                                       |
|                                           | نام خانوادگی*                |                                           | نام*                                  |
|                                           | تاريخ تولد*                  |                                           | نام پدر*                              |
|                                           | پست الکترونیک <del>*</del>   |                                           | شناسه ملی <sup>*</sup>                |
|                                           |                              |                                           | شماره تماس*                           |
|                                           | اطلاعات شرکت                 | <u>کستخ</u>                               |                                       |
|                                           |                              |                                           |                                       |
| <ul> <li>از لیست انتخاب نمایید</li> </ul> | نوع شرکت                     |                                           | شرکت*                                 |
|                                           | سال ٿبت*                     |                                           | شئاسه ئېت*                            |
|                                           | نوع فعاليت شركت <del>*</del> |                                           | شرکت URL                              |
|                                           |                              |                                           | شماره پروانه فعالیت شرکت <del>*</del> |
|                                           |                              |                                           |                                       |
|                                           | ، ثبتی شرکت                  | آذرين                                     |                                       |
|                                           | آدرس دوم شرکت در صورت        |                                           | آدرس اصلی(اول) شرکت*                  |
|                                           | وجود                         |                                           |                                       |
| <ul> <li>از لیست انتخاب نمایید</li> </ul> | شهر*                         | <ul> <li>از فیست انتخاب نمایید</li> </ul> | استان*                                |
|                                           | شماره همراه <del>*</del>     |                                           | کد پستی*                              |
|                                           | * 5.10.358                   |                                           | *، سرته منا مت                        |

پس از کلیک بر روی گزینه ثبت تغییرات و صحیح بودن اطلاعات به صفحه داشبورد سامانه تصویب منتقل می شوید که باید برای ثبت تغییرات نهایی و فعال سازی کامل حساب کاربری خود در بالا و سمت چپ صفحه بر روی گزینه خروج از حساب کاربری کلیک کنید و مجددا وارد حساب کاربری خود شوید تا به تمامی بخش های سامانه دسترسی داشته باشید.